## Payroll Additional Pay Time Reporting Function (EDAP)

The Additional Pay screen (EDAP) is used to pay:

- a positive time employee for the current period who doesn't appear on the Roster
- (2) a positive time employee for the current period who appears on the Roster, but for whom the distribution information is incorrect
- (3) An exception time employee for additional hours worked for the current period

Important: The Additional Pay screen is only to be used to report time worked in the current period. To schedule payments for prior periods, enter an LX transaction on the EDLR screen.

On the sample screen to the right, the circled numbers in the fields correspond with the numbers on the back of this card.

| PPETAP0-E1576<br>07/07/04 15:12:43<br>ID: 019000002 Name: SMITH, G<br>Pay End: 11/30/04 Check Date | Dept. Time Reporting<br>Additional Pay (EDAP)<br>GEORGE<br>a: 12/01/04 Pay Cycle: | MO                                                                                    | 07/08/04 08:41:14<br>Userid: PAYID44<br>Emp Status: A<br>Page 1 of 1 |  |  |  |
|----------------------------------------------------------------------------------------------------|-----------------------------------------------------------------------------------|---------------------------------------------------------------------------------------|----------------------------------------------------------------------|--|--|--|
| C<br>Seq: <u>5</u> Per End: <u>6</u><br>BAFOP PF: <u>10</u><br>DOS: <u>14</u> Time: <u>15</u> H%:  | Pay Cyc: 7 Dst: 8                                                                 | E <mark>n/a</mark> T : <mark>n/a</mark> D :<br>RATE <u>11</u><br>DOS : <b>19</b> Hr : | n/aTtl: 9<br>AH 12 PRORATE 13<br>20WSP:21                            |  |  |  |
| _ Seq: Per End:<br>BAFOP PF:<br>DOS Time: H%:                                                      | Pay Cyc: _ Dst:<br>0Hr:                                                           | E: _ T: _ D:<br>RATE<br>DOS: Hr:                                                      | Ttl:<br>AH PRORATE<br>WSP:                                           |  |  |  |
| _ Seq: Per End:<br>BAFOP PF:<br>DOS: Time: H%:                                                     | Pay Cyc: Dst:<br>                                                                 | E: _ T: _ D:<br>RATE<br>DOS: Hr:                                                      | Ttl:<br>AH PRORATE<br>WSP:                                           |  |  |  |
| Next Func: ID: 1000002 Name: SSN:<br>Seq No: Pay Cycle: MO Pay End: <u>113004</u><br>2 3           |                                                                                   |                                                                                       |                                                                      |  |  |  |
| ===><br>F: 1-HELP                                                                                  | 3-PrevMenu                                                                        | 5-Update                                                                              |                                                                      |  |  |  |
| F:                                                                                                 | 9-Jump 10-Browse                                                                  | •                                                                                     | 12-Exit                                                              |  |  |  |

## To schedule an Additional Pay Transaction:

- 1. On the Online Applications Main Menu, type "EDAT" to select the Department Adjustment Transaction menu, and then press < Enter>.
- 2. On the Department Adjustment Transaction menu, type "EDAP" in the Next Func field to select the Additional Pay function.
- 3. The cursor will jump to the **ID** field. In the **ID** field, type the unique employee identification number.
- 4. Schedule the transaction: Tab to the **Pay Cycle** field and type the pay cycle in which the transaction will be processed (MO, B1, B2). In the **Pay End** field, type the pay cycle end date for scheduling the transaction, in the format MMDDYY.
- 5. Press <Enter> to display the Additional Pay screen.
- 6. Enter data in the unprotected fields on the screen (see field descriptions on the back of this reference card).
- 7. Review the data for accuracy.
- 8. Press <Enter>. The system will format and validate data on the screen.
- 9. Resolve any error messages as necessary. Make sure decimal point placement is correct before proceeding.
- 10. Press <F5 Update> to display the PAN (Post Authorization Notification) Notification Preparation screen.
- 11. Complete fields on the PAN Notification Preparation screen as necessary.
- 12. If desired, press <F10 Comments> to enter optional comments.
- 13. Press <F5 Update> to complete the update and send the PAN notification. You will return to the Additional Pay screen, and the "Update Process Complete" message will display.

|    | Field     | Description                                                     | Required* | Comments                                                                                                    |
|----|-----------|-----------------------------------------------------------------|-----------|----------------------------------------------------------------------------------------------------|
| 1  | ID        | Employee ID                                                     | R         | 9 digits                                                                                                    |
| 2  | Pay Cycle | Pay Cycle                                                       | R         | Pay Cycle in which the transaction will be processed.<br>Values: <b>MO</b> (monthly), <b>B1</b> (biweekly), <b>B2</b> (Biweekly)                                                                                                    |
| 3  | Pay End   | Pay Cycle End Date                                              | R         | Pay cycle end date for scheduling; MMDDYY                                                                                                    |
| 4  | С         | Command                                                         | 0         | Tab through the field. (This field is used for the optional copy and retrieve commands.)                                                                                                    |
| 5  | Seq       | Sequence                                                        |           | System-derived number                                                                                                    |
| 6  | Per End   | Earnings Period End<br>Date                                     | R         | The end date for the pay period in which the pay was<br>earned - independent of the pay cycle end date<br>entered when scheduling the transaction; MMDDYY                                                                                  |
| 7  | Pay Cyc   | Pay Cycle Type                                                  | R         | Pay Schedule associated with the employee's appointment. Values: <b>M</b> (monthly), <b>B</b> (biweekly)                                                                                                    |
| 8  | Dst       | Distribution Number                                             | 0         | Number identifying the payroll distribution associated with the employee PPS appointment.                                                                                                    |
|    | E,T,D     | N/A                                                             | N/A       | Fields labeled E, T, and D are not currently in use.                                                                                                    |
| 9  | Ttl       | Title Code                                                      | R         | The position or classification title for the appointment.                                                                                                    |
| 10 | BAFOP PF  | Business Unit, Account,<br>Fund, Org, Program,<br>Project, Flex | R         | Chartstring. Project and Flex are optional. If no Project, tab to Flex. If no Flex, tab to Rate.                                                                                                    |
| 11 | Rate      | Rate/Amount                                                     | R         | Enter hourly rate as 4 decimal places (enter 8.7500 for \$8.75). Enter monthly rate or by agreement amount as 2 decimal places (enter 2400.00 for \$2,400).                                                                                |
| 12 | AH        | Appointment Rate Code                                           | R         | Values: A (monthly or by agreement), or H (hourly)                                                                                                    |
| 13 | PRORATE   | Prorate Flag                                                    | 0         | On the EDAP screen, leave this field blank.                                                                                                    |
| 14 | DOS (#1)  | Regular Time<br>Description of Service                          | 0         | Type of service for which the payment is rendered.<br>Use this field for payment types <b>other than</b> overtime or<br>leave time. Examples: REG (Regular), SDF (Shift<br>Differential), BYN (By Agreement not subject to<br>retirement). |
| 15 | Time      | Regular Time<br>associated with the<br>transaction              | C**       | Time expressed in hours or percent of month. Enter<br>hours as 2 decimal places (22.00 for 22 hours). Enter<br>monthly percent as 4 decimal places (.2500 for 25%).<br>**By agreement amount should <b>not</b> carry time value.           |
| 16 | H%        | Hours/Percent of Time<br>Code                                   | C**       | Values: <b>H</b> (hourly), or <b>%</b> (percentage of a salaried pay rate).<br>**By agreement amount should <b>not</b> carry an H% code.                                                                                                   |
| 17 | DOS (#2)  | Overtime or Leave Time<br>Description of Service                | 0         | Type of service for the overtime or leave hours. This field is <b>not</b> used for regular time.                                                                                                    |
| 18 | Hr        | Overtime or Leave Time<br>in Hours                              | С         | Enter hours with two decimal places                                                                                                    |
| 19 | DOS (#3)  | Overtime or Leave Time<br>Description of Service                | 0         | Type of service for additional overtime or leave hours.<br>This field is <b>not</b> used for regular time.                                                                                                    |
| 20 | Hr        | Overtime or Leave Time<br>in Hours                              | С         | Enter hours with two decimal places                                                                                                    |
| 21 | WSP       | Work Study Program<br>Type                                      | 0         | Press <b>F1-Help</b> for a list of valid codes. Leave blank if<br>the employee is not participating in a Work Study<br>Program for the reporting period.                                                                                   |

\* R (Required); O (Optional); C (Conditional)

EDAP/01-2006